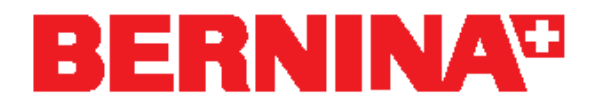

# Download and installation instructions for ADX V5.02

### Re:

ADX version 5.02 (Artista Data Exchange)

# **Quick information:**

Users who use Windows Vista on their computers and who have installed the service pack for the Embroidery Software V5 (SP\_Vista\_BESV5.exe) do not require the ADX V5.02 update, since it is already included in the service pack.

# Cause:

If a folder name with just one character (C:\D\) is present on the C:\ drive, the BERNINA Embroidery Software is closed after the embroidery computer is selected.

## Solution:

Fixed In ADX Version 5.02.

## System requirements

In order to install the ADX V5.02 update, you need the following on your computer:

- BERNINA Embroidery Software Version 5 or Version 4 installed
- Administrator rights

#### **File Information:**

| File name            | File size      | Contents  |
|----------------------|----------------|-----------|
| Update_ADX_V5.02.exe | Approx. 1.7 MB | ADX V5.02 |

These instructions show you the procedure, step by step

#### Download the latest version of ADX.

- 1. Click on the link "**Update\_ADX\_V5,02.exe**" The following window appears:
- 2. Click on "**Run**": the download of the ADX update will start.

| rile Download - Security Warning                                                                                                    | $\sim$ |
|----------------------------------------------------------------------------------------------------|--------|
| Do you want to run or save this file?                                                                                                    |        |
| Name: UpdateAdxV5.exe                                                                                                    |        |
| Type: Application, 1.72 MB                                                                                                    |        |
| From: infogate.bernina.com                                                                                                    |        |
| ······································                                                                                                    |        |
| <u>R</u> un <u>S</u> ave Cancel                                                                                                    |        |
| While files from the Internet can be useful, this file type can potentially harm your computer. If you do not trust the source, do not run or save this software. <u>What's the risk?</u> |        |
| 24% of UpdateAdxV5.exe Completed                                                                                                    |        |
| <b>8</b>                                                                                                    |        |
| Opening:                                                                                                    |        |
| UpdateAdxV5.exe from infogate.bernina.com                                                                                                    |        |
|                                                                                                    |        |
| Estimated time left 7 sec (414 KB of 1.72 MB copied)                                                                                                    |        |
| Download to: Temporary Folder<br>Transfer rate: 185 KB/Sec                                                                                                    |        |
|                                                                                                    |        |
| Licose this dialog box when download completes                                                                                                    |        |
| Open Open Folder Cancel                                                                                                    |        |

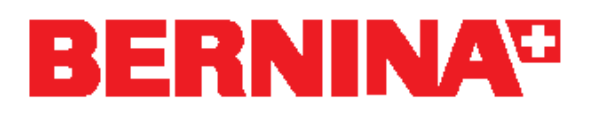

3. The following security warning appears. Click on "Run" to start the installation.

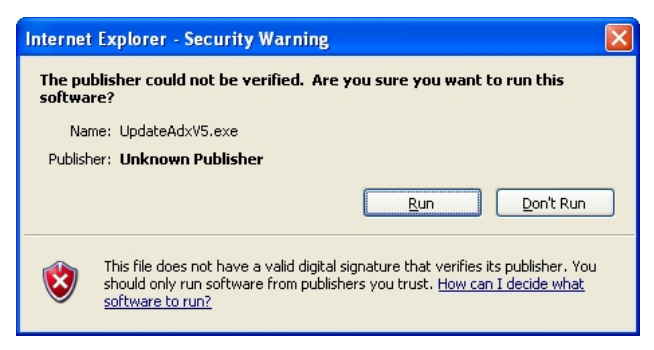

4. Click on "Setup" to start the ADX update.

| This setup will update ALL your existing BERNINA<br>software products with ADX V5<br>Your embroidery software and all applications running                   | artista                        |
|----------------------------------------------------------------------------------------------------|--------------------------------|
| Your embroidery software and all applications running                                                                                                    |                                |
| background of your computer (e.g. Virus checkers, et<br>be closed before installing this file. Close any applicat<br>proceed with the button "Start Update". | ; in the<br>c) must<br>ion and |

- 6. Click on "Close" to complete the installation
- 7. Start the BERNINA Embroidery Software.

For further questions, please consult your local dealer.

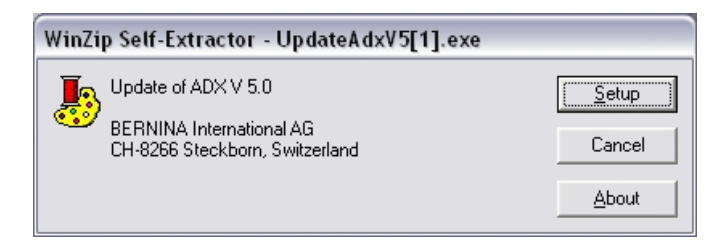

5. To continue the installation, click on "Start Update".

| Installation Info | ormation                                               |                    |
|-------------------|--------------------------------------------------------|--------------------|
| You               | have finished installing the /                         | ADX files.         |
| Click "Close" t   | button to end installation. Yo<br>embroiderv software. | u can now run your |
|                   |                                                        |                    |
| T                 | hank you for choosing BER                              | NINA.              |